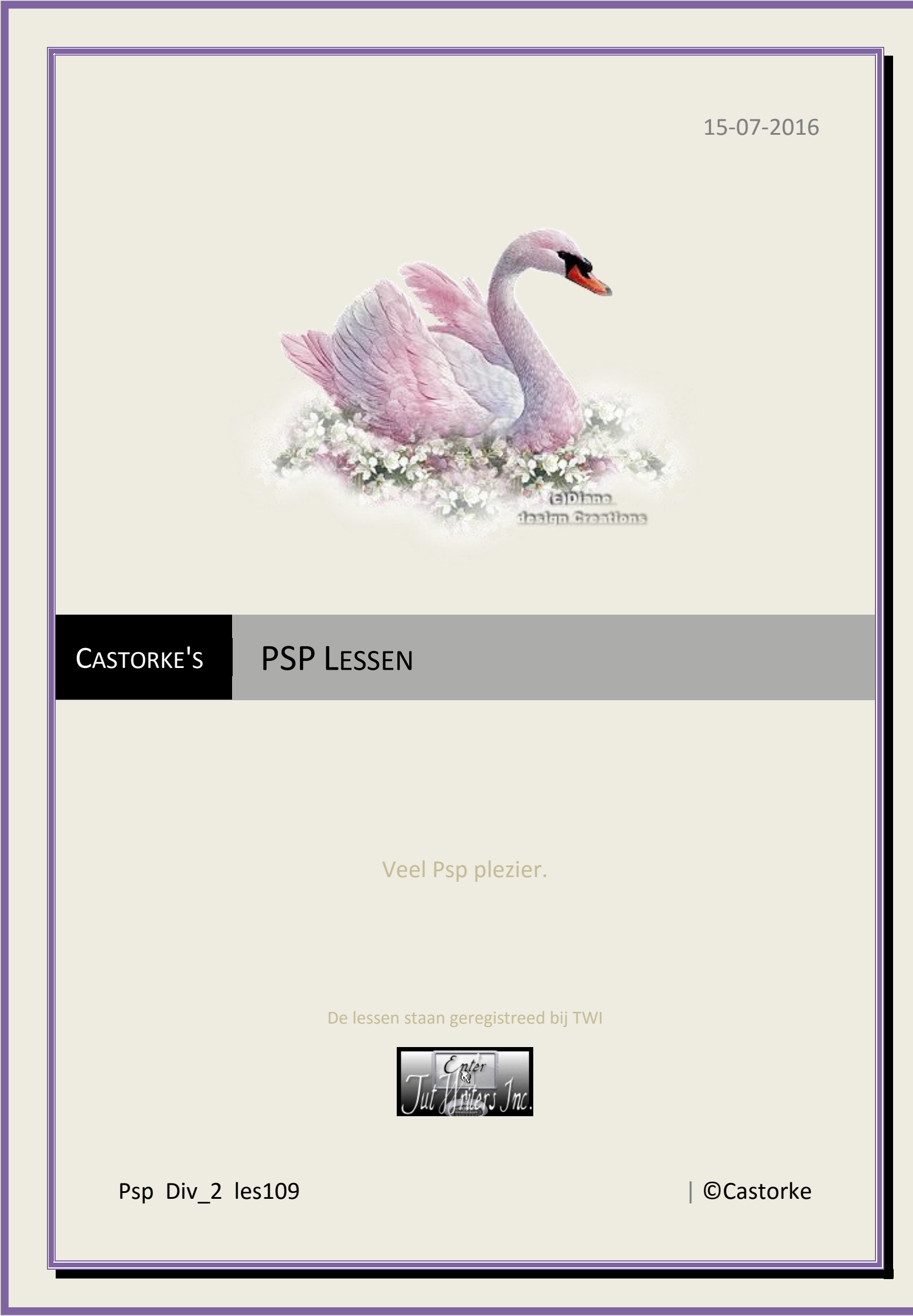

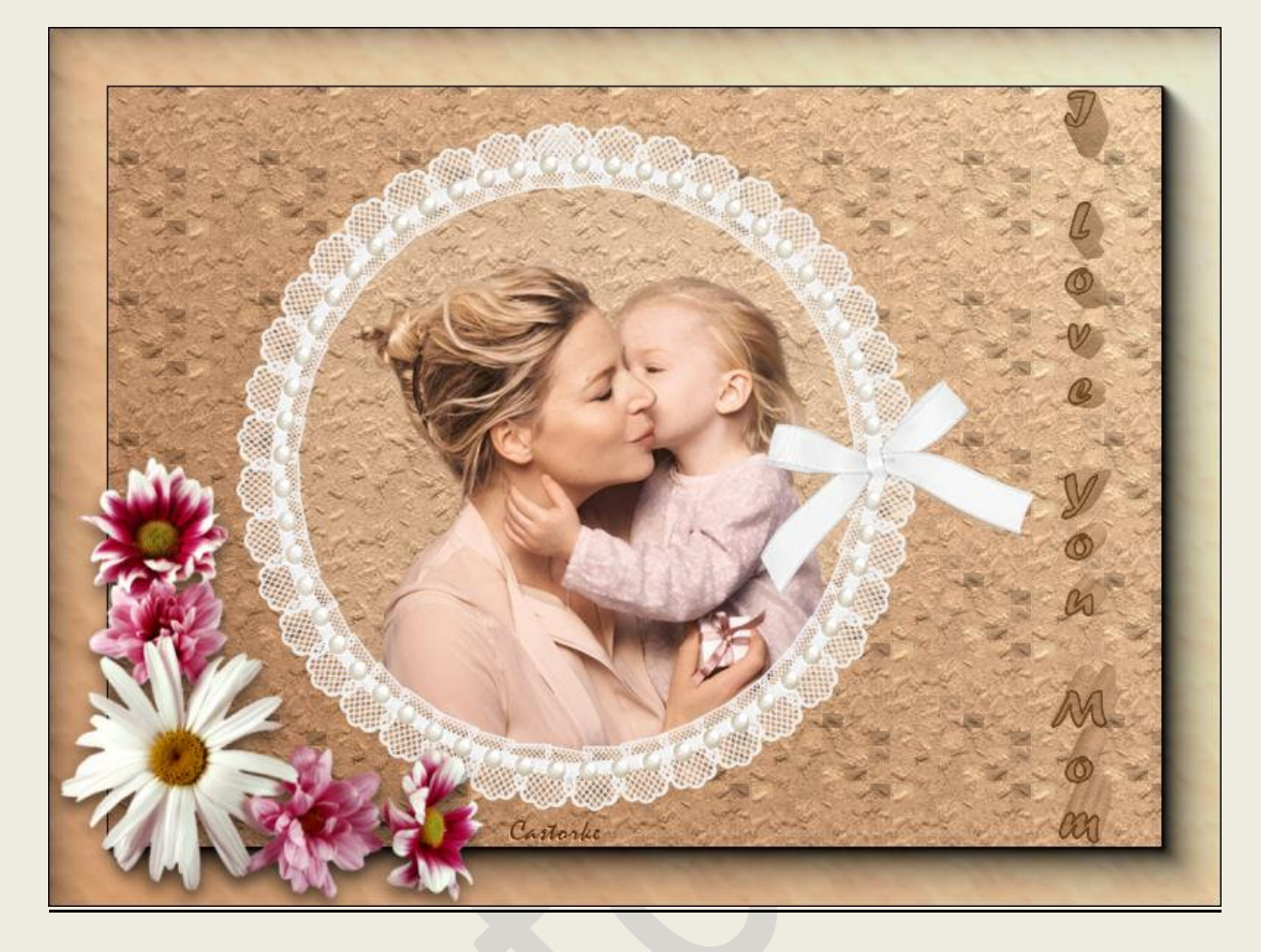

## **PSP** - Les 109

Is door mezelf gemaakt met psp9 kan best met een ander PSP programma gemaakt worden. Iedere gelijkenis berust op louter toeval.

Materiaal:

Tubes van Lace and Pearls\_White Frame\_Scrap and Tubes, Thafs, FC.Y, Castorke.

Credits vind je <u>hier</u>.

Met dank aan de tubeuses. Respecteer hun werk aub! Zonder hen was deze les niet tot stand gekomen.

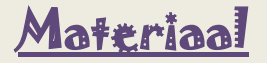

Filters: AAA Frames/ Foto Frame...., Unlimited 2.0/paper texture

http://www.castorke.be/tutorial/div\_2/tutorial\_diversen\_7.html

Pagina 2 van 4

1. Kleuren: Vg-kleur: #f4dcbd Ag –kleur: #ba8b66 Verloop lineair, hoek 45, herhalen 0, omkeren aanvinken

| ) Kleur      | Verloop       | Patroon                                            |
|--------------|---------------|----------------------------------------------------|
| Voorgron     | d-achtergrond | Hoek:<br>Hoek:<br>Casterie<br>Herhalingen:<br>0 ÷v |
| Bew<br>Stijl | verken        | ☑ Omkeren                                          |

- Open nieuwe afbeelding 800 x 600 transparant. Vul met verloop.
- 3. Effecten/ insteekfilters/ unlimited2/ Paper Textures/ Wallpapers Coarse 128, 99
- 4. Effecten/ insteekfilters/ AAA Frames/ Foto Frame.... 40
- 5. Selecties/ alles selecteren.
- 6. Selecties/wijzigen/inkrimpen 42
- 7. Lagen/ Laag maken van selectie.
- 8. Effecten/ textuureffecten/ mozaïek antiek.

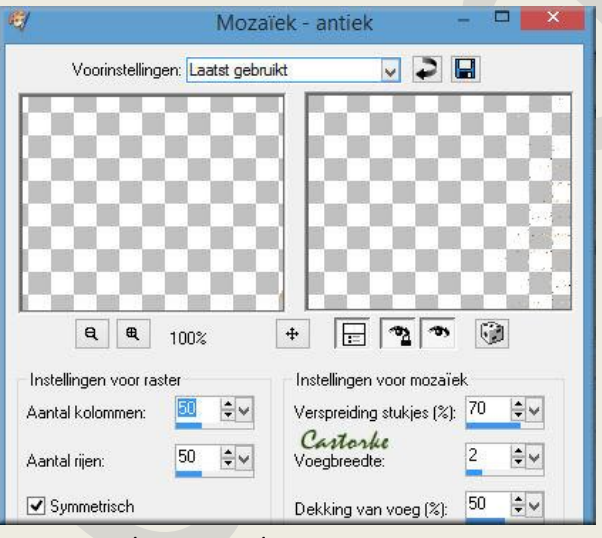

- 9. Aanpassen/ scherpte / onscherp masker 2, 100, 5
- 10. Selecties/ Niets selecteren.
- 11. Mengmodus, vermenigvuldigen.
- 12. Laagdekking 42
- 13. Noem deze laag mozaiek.
- 14. Open Lace and Pearls\_White Frame\_Scrap and Tubes Kopieer en plak als nieuwe laag op je werk.
- 15. Afbeelding/ Formaat wijzigen 75% Formaat van alle lagen NIET aanvinken!
- 16. Aanpassen/ scherpte/ verscherpen.
- 17. Noem deze laag kader.
- 18. Tik met toverstaf in het midden van de kader.

http://www.castorke.be/tutorial/div\_2/tutorial\_diversen\_7.html

- 19. Selecties/ wijzigen/ uitbreiden 5
- 20. Activeer de laag mozaïek , druk delete.
- 21. Selecties/ Niets selecteren.
- 22. Open Tube FC.Y-Maman-Enfant 08 Kopieer en plak als nieuwe laag op je werk.
- 23. Afbeelding/ Formaat wijzigen 2 x 75% Formaat van alle lagen NIET aanvinken!
- 24. Schuif de tube op zijn plaats.
- 25. Activeer de laag kader.
- 26. Tik met toverstaf in het midden van de kader.
- 27. Selecties/ wijzigen/ uitbreiden 5
- 28. Selecties/omkeren
- 29. Activeer de laag moeder en kind. Druk op delete.
- 30. Selecties/ Niets selecteren.
- 31. Activeer de bovenste laag.
- 32. Open angle\_fleuri\_1\_tubed\_by\_thafs Kopieer en plak als nieuwe laag op je werk.
- 33. Afbeelding/ Formaat wijzigen 2 x 75% en 1 x 80%Formaat van alle lagen NIET aanvinken!
- 34. Verschuif naar de linker hoek onderaan. Zie het voorbeeld.
- 35. Slagschaduw 6, 0, 55, 15 zwart.
- 36. Schrijf je text of neem de mijne is bijgevoegd.
- 37. Plaats je naam of watermerk
- 38. Opslaan als .jpg

Zo dat was het ik hoop dat je er van genoten hebt.

Ben benieuwd naar je werk. Stuur het me in originele grootte.

Email

Plaats ik het bij de andere werkjes. Hier

Vermeld wel je naam, het lesnummer, titel. Succes !

Vraagjes mag je me altijd mailen...

Het is verboden deze les geheel of gedeeltelijk te kopiëren. De lessen staan geregistreed bij TWI

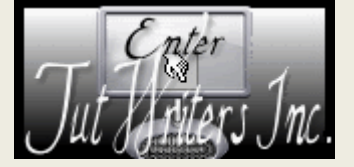

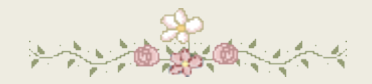

http://www.castorke.be/tutorial/div\_2/tutorial\_diversen\_7.html

Pagina 4 van 4